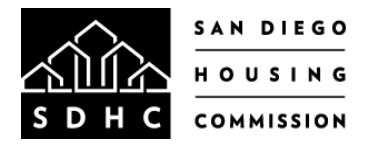

## FIRST TIME HOMEBUYER PROGRAM LENDER SUBMISSION GUIDE

SDHC Lender Portal: <u>https://sdhc.mitas.com/fthb</u> Need help logging in? Email <u>FTHB@sdhc.org</u>

| NEW RESERVATION                                                                                                    |                                                                                                    |  |  |  |  |
|----------------------------------------------------------------------------------------------------|----------------------------------------------------------------------------------------------------|--|--|--|--|
| 1) Select <b>"New Reservation"</b>                                                                                                    | FTHB Lender Portal         S D H C         Lender Home         View Products         Current Rates         Outstanding Conditions         Product       Interest Rate Price Paid SRP         Product       Interest Rate Price Paid SRP         Mortgage Credit Certificate Only       Outstanding Conditions         No records to display.       Image: Conditions         Mortgage Credit Certificate Only       Outstanding Conditions         Mortgage Credit Certificate Only       Image: Certificate Only       Image: Certificate Only         Mortgage Credit Certificate Only       Image: Certificate Only       Image: Certificate Only       Image: Certificate Only         Mortgage Credit Certificate Only       Image: Certificate Only       Image: Certificate O |  |  |  |  |
| 2) Enter First Name, Last Name and<br>Social Security Number for the<br>primary borrower                                                                            | FTHB Lender Portal         Mortgagor First Name:         Mortgagor Last Name:         Social Security Number:         Continue         Back                                                                                                    |  |  |  |  |
| <ul> <li>Select "Import" from the menu to import an FNMA 3.2 file.</li> <li>NOTE: If a FNMA DU 3.2 file is not available, data can be keyed in manually.</li> </ul> | Property   Back   Home   Property   Buchase Price:   Street Number:   Lunder Reference Number:   Lunder Reference Number:   Lunder Reference Number:   Contrust   Purchase Price:   Street Number:   Lunder Reference Number:   Contrust   Vertice:   Street Number:   Contructo:   Object:   Street Number:   Contructo:   Object:   Street Number:   Contructo:   Object:   Street Number:   Contructo:   Object:   Number of Units:   Number of Intosechold:                                                                                                    |  |  |  |  |

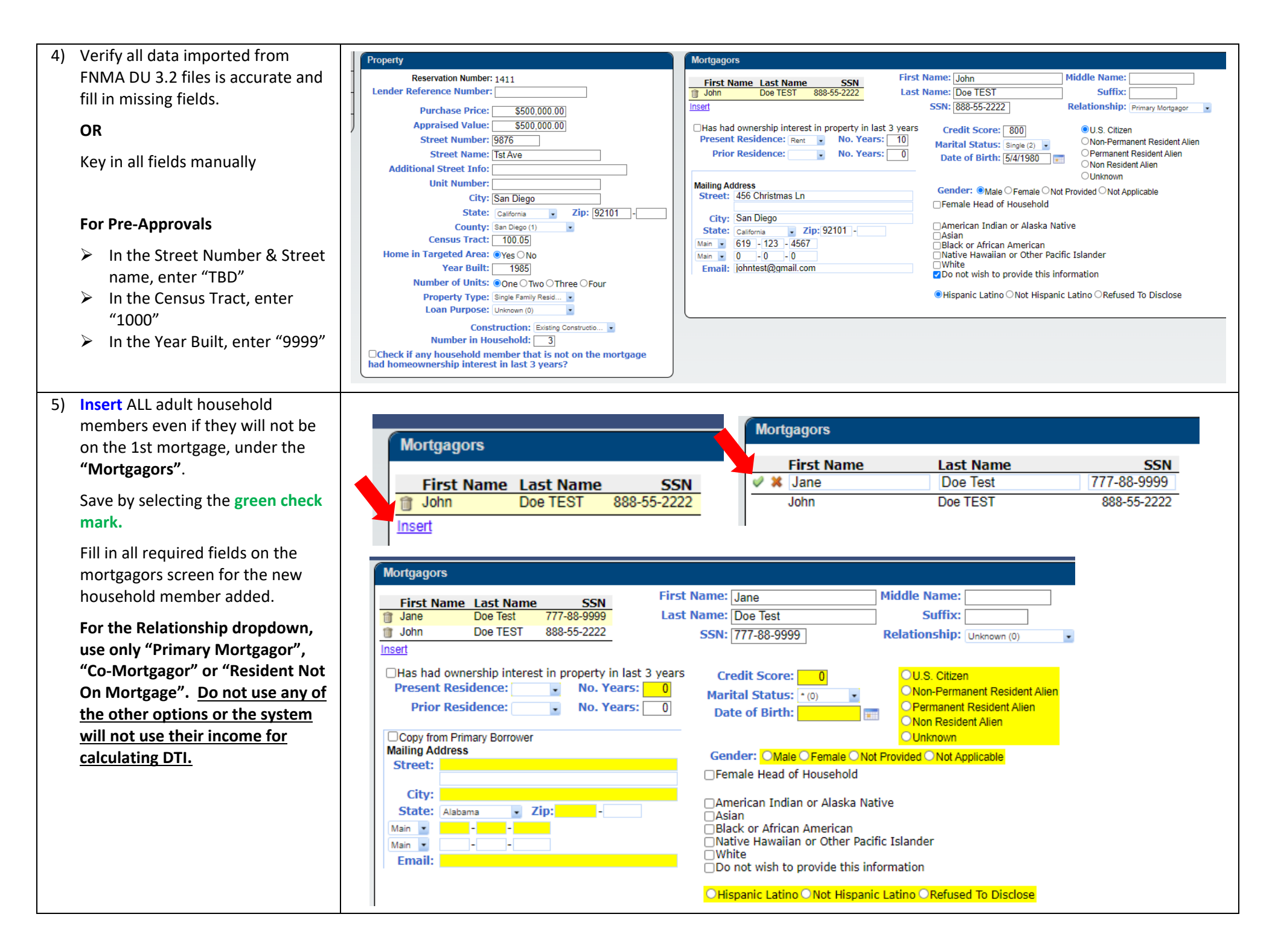

| <ul> <li>6) Insert ALL INCOME.</li> <li>Add ALL taxable and non-taxable income, including income not counted by the 1<sup>st</sup> lender for the buyer(s) and for ALL non-borrowing household members.</li> </ul>                                        | Income<br>Borrower Income Type Monthly Amount                                                                                                    |
|----------------------------------------------------------------------------------------------------|----------------------------------------------------------------------------------------------------|
| <ul> <li>7) Insert ALL ASSETS.</li> <li>Add ALL assets including assets not counted by the 1<sup>st</sup> lender for the buyer(s) and for ALL non-borrowing household members.</li> </ul>                                                                 | Borrower       Asset Type       Financial Institution       Account Number       Cash or Market Value         Image: Comparison of the second second secon |
| <ul> <li>8) Insert LIABILITIES         Add liabilities for all borrowers<br/>and any non-borrowing spouse.     </li> <li>Liabilities of non-borrowing<br/>household members are not<br/>required.</li> <li>If no debt, check "Does not apply"</li> </ul>  | Liabilities       Does not apply         Borrower       Account Type       Company Name       Account Number       Unpaid Balance       Paid Before       Monthly Payment                                                                                                    |
| <ul> <li>9) Insert HOUSING EXPENSES</li> <li>&gt; P&amp;I for 1st Mortgage</li> <li>&gt; Monthly Hazard Insurance</li> <li>&gt; HOA Dues if applicable</li> <li>&gt; The Property Taxes will auto calculate based on 1.25% of the sales price.</li> </ul> | Housing Expense       Proposed       Description                                                                                                    |

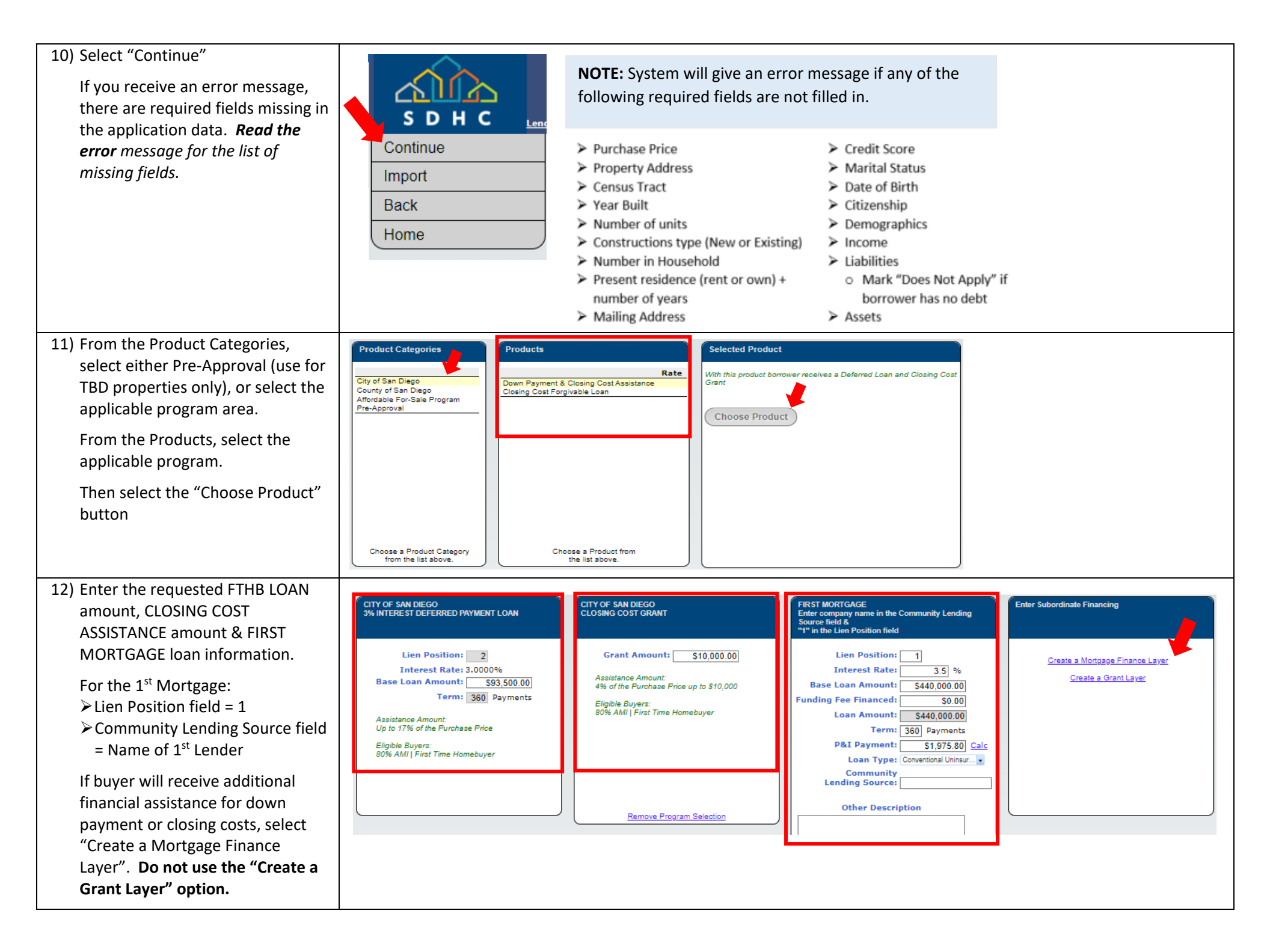

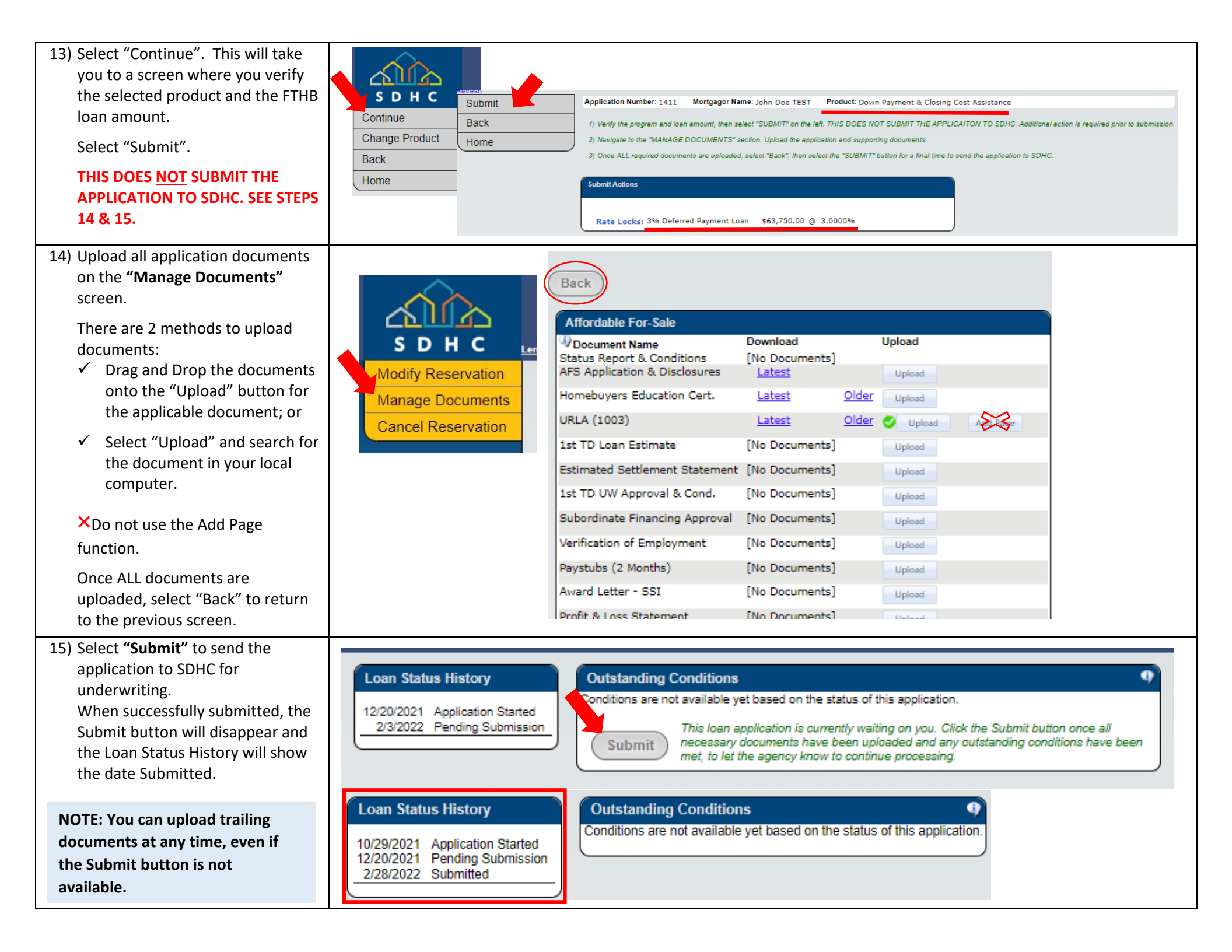

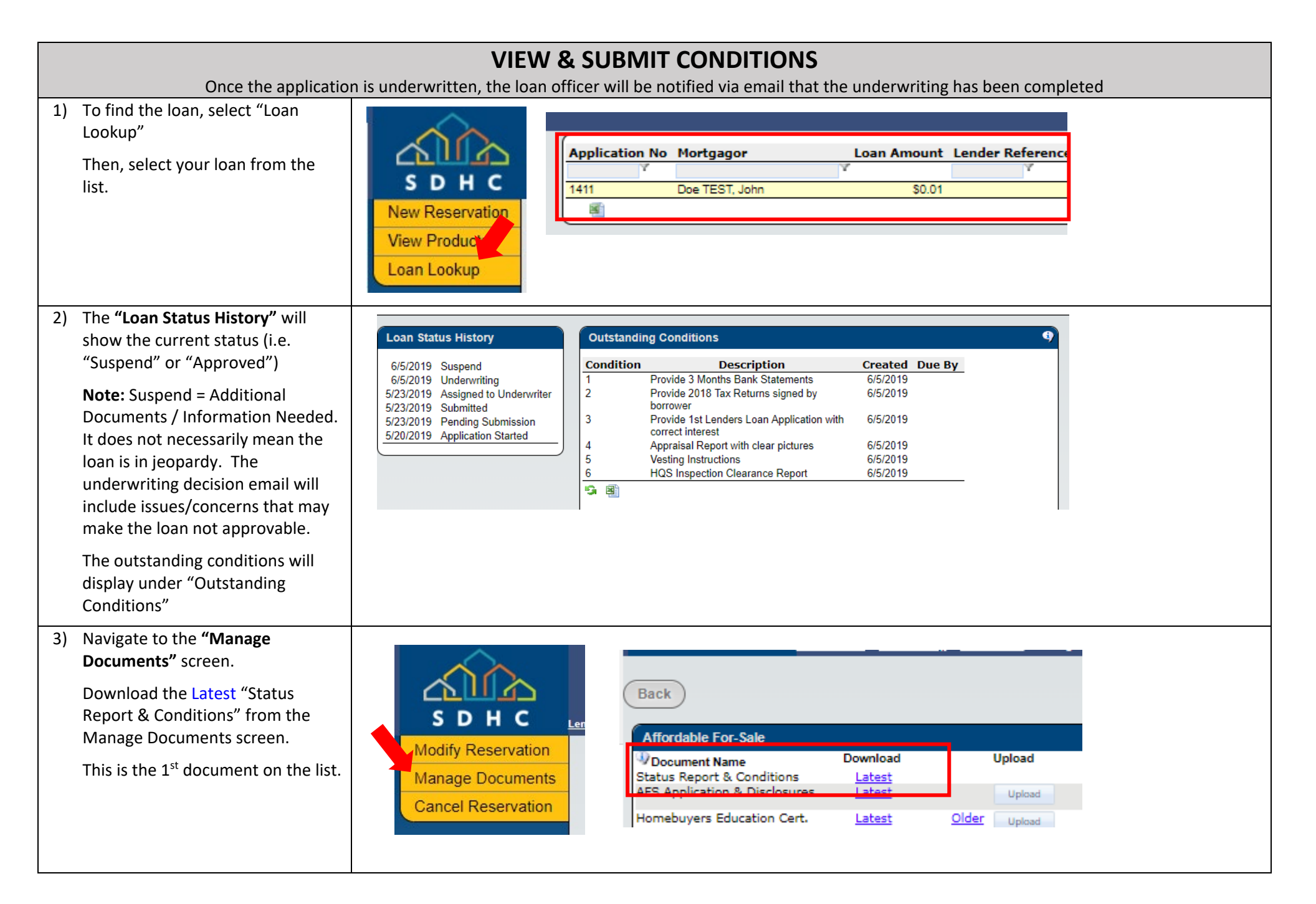

4) Upload condition on the "Manage Documents" screen.

There are 2 methods to upload documents:

- Drag and Drop the documents onto the "Upload" button for the applicable document; or
- ✓ Select "Upload" and search for the document in your local computer.

## ➤Do not use the Add Page function.

When submitting for Approval, ensure ALL Prior to Approval conditions are uploaded, then select "Back" to return to the previous screen.

5) Select **"Submit"** to submit the conditions to SDHC for review.

When successfully submitted, the Submit button will disappear and the Loan Status History will show the date Submitted.

NOTE: You can upload trailing documents at any time, even if the Submit button is not available.

| Back                                                        |                            |              |        |   |
|-------------------------------------------------------------|----------------------------|--------------|--------|---|
| Document Name<br>Status Report & Conditions                 | Download<br>[No Documents] |              | Upload |   |
| AFS Application & Disclosures<br>Homebuyers Education Cert. | Latest<br>Latest           | <u>Older</u> | Upload |   |
| URLA (1003)                                                 | <u>Latest</u>              | <u>Older</u> | Upload | A |
| 1st TD Loan Estimate                                        | [No Documents]             |              | Upload |   |
| Estimated Settlement Statement                              | [No Documents]             |              | Upload |   |

| Condition | Description                                                   | Created  | Due By |
|-----------|---------------------------------------------------------------|----------|--------|
| 1         | Provide 3 Months Bank Statements                              | 6/5/2019 |        |
| 2         | Provide 2018 Tax Returns signed by<br>borrower                | 6/5/2019 |        |
| 3         | Provide 1st Lenders Loan Application with<br>correct interest | 6/5/2019 |        |
| 4         | Appraisal Report with clear pictures                          | 6/5/2019 |        |
| 5         | Vesting Instructions                                          | 6/5/2019 |        |
| 6         | HQS Inspection Clearance Report                               | 6/5/2019 |        |

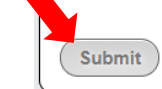

This loan application is currently waiting on you. Click the Submit button once all necessary documents have been uploaded and any outstanding conditions have been met, to let the agency know to continue processing.

## Loan Status History

| 2/4/2022  | Application Started     |
|-----------|-------------------------|
| 2/9/2022  | Pending Submission      |
| 2/9/2022  | Submitted               |
| 2/9/2022  | Assigned to Underwriter |
| 2/10/2022 | Underwriting            |
| 2/14/2022 | Suspend                 |
| 2/16/2022 | Conditions Submitted    |
|           |                         |